## **LINEAR-HCS** RUA SÃO JORGE, 267 / 269 – TEL.: (11) 2823-8800 SÃO CAETANO DO SUL - SÃO PAULO – CEP: 09530-250

## **SOFTWARE HCS 2010**

(Baseado na versão 6.0)

## INFORMAÇÕES INICIAIS

Para o funcionamento ideal do programa, é recomendada a utilização em um microcomputador (PC) com sistema operacional **Windows XP** ou superior, e resolução mínima de vídeo de 800x600 pixels. O PC deve possuir ainda uma **porta serial** (COM) disponível, geralmente encontrada na parte traseira do computador. Nela será conectado o **Cabo de Comunicação** com o Módulo Guarita (PC RS232), fornecido gratuitamente com o equipamento.

Caso não haja uma porta serial livre, pode-se utilizar uma entrada USB, através de um **Conversor Serial (DB9) para USB**, encontrado em lojas de Informática.

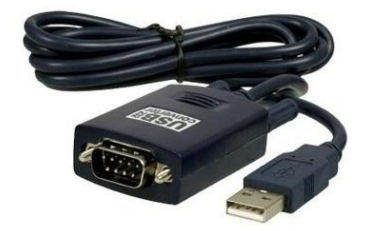

Para verificar se o PC possui uma porta serial livre, acesse o **Painel de controle** do **Windows**, item **Sistema**. Na janela que abrir, clique na aba **Hardware** e em seguida no botão **Gerenciador de dispositivos**. Verifique na lista se o item **Portas (COM & LPT)** está presente, e em caso positivo, ao clicar no + serão listadas todas as portas instaladas (inclusive as virtuais, geradas pelo **Conversor Serial-USB**).

A distância recomendada entre o PC e o Módulo Guarita é de, no máximo, 15 metros. Superior a isso, considerar a utilização de dois **Conversores 485-232**, comumente encontrados em lojas de componentes eletrônicos.

## INSTALANDO O PROGRAMA

Para efetuar a instalação do programa, clique duas vezes no arquivo **software\_hcs\_2010.exe**, e siga as informações do **Assistente de Instalação**. Uma vez concluído, o programa estará pronto para ser utilizado, através do menu Iniciar ou atalho criado na **Área de Trabalho** do computador.

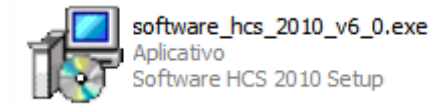

#### BLOQUEIO DOS MENUS

Com o objetivo de proteger o software de utilização não autorizada, todas as opções de configuração e comunicação com o Módulo Guarita são bloqueadas por **senha**. Clique no menu **Liberar Menus** e a tela ao lado será exibida.

| Liberar Menus                         | x |
|---------------------------------------|---|
| Digite a senha para liberar os menus: |   |
| 1                                     |   |
| Confirmar Alterar Senha Cancelar      |   |

A senha padrão de instalação é "linear", sem aspas, e pode ser alterada pelo botão Alterar Senha, como mostra a figura ao lado.

Após confirmar a senha, os menus serão desbloqueados. Para bloqueá-los novamente, basta clicar em **Liberar Menus** e confirmar uma senha em branco ou incorreta. Os menus serão bloqueados.

| Liberar Menus ×                       |
|---------------------------------------|
| Digite a senha para liberar os menus: |
|                                       |
| Confirmar Alterar Senha Cancelar      |
| Alterar Senha - Máximo 10 caracteres  |
| Senha atual:                          |
| Nova senha:                           |
| nova senha:                           |
| Altera                                |
|                                       |

## CONFIGURAÇÃO DO PROGRAMA

Clique no menu **Configurar** e selecione a opção **Programa**. A tela ao lado será exibida.

| Configura            | r Programa ×                                        |
|----------------------|-----------------------------------------------------|
| -Modo minimizado     | Conectar automaticamente                            |
| Tempo: OFF 💌 seg.    | Habilitar auto-conexão Habilitar auto-sincronização |
| Abrir Gerenciador de | e dispositivos do Windows                           |
| Salvar               | Fechar                                              |

O **Modo minimizado** permite que o programa apenas seja mostrado quando um evento for gerado pelo equipamento, minimizando após o tempo configurado. Em **Conectar automaticamente**, se a opção **Habilitar auto-conexão** for marcada, o software fará a conexão ao equipamento automaticamente, sempre que iniciado. Ainda, se a opção **Habilitar auto-sincronização** também for marcada, ao iniciar o sincronismo de informações será automático.

## CONECTANDO O PROGRAMA

Clique no menu **Conectar**. O software localizará automaticamente o Módulo Guarita conectado à porta serial do PC. Neste caso, a mensagem ao lado será exibida:

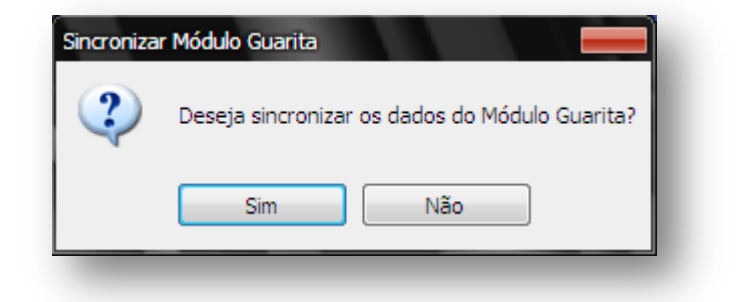

Clique no botão **Sim** para sincronizar as informações do equipamento com o PC. Após o término da coleta, o software estará pronto para utilização.

Se desejar sincronizar as informações posteriormente, poderá acessar o menu Avançado, Módulo Guarita, opção Sincronizar.

#### BARRA DE STATUS

Quando conectado, a barra de status do software exibe algumas informações importantes, como segue abaixo:

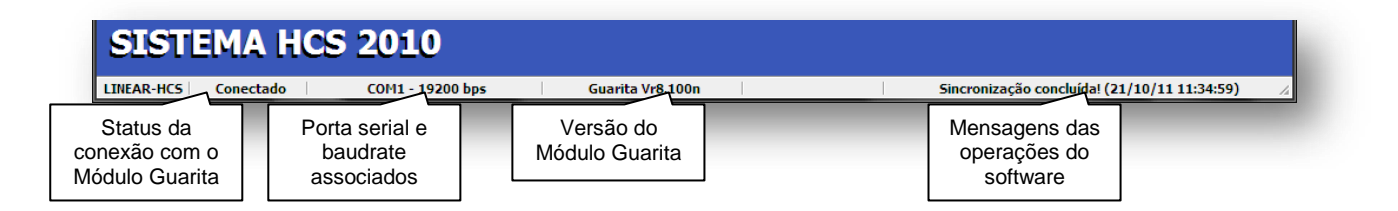

#### MONITORAMENTO ON-LINE

O **Monitoramento on-line** exibe em tempo real qualquer acionamento ocorrido ao equipamento, registrando ainda um histórico com os oito eventos anteriores. Vale lembrar que esta tela **não** armazena os eventos no computador!

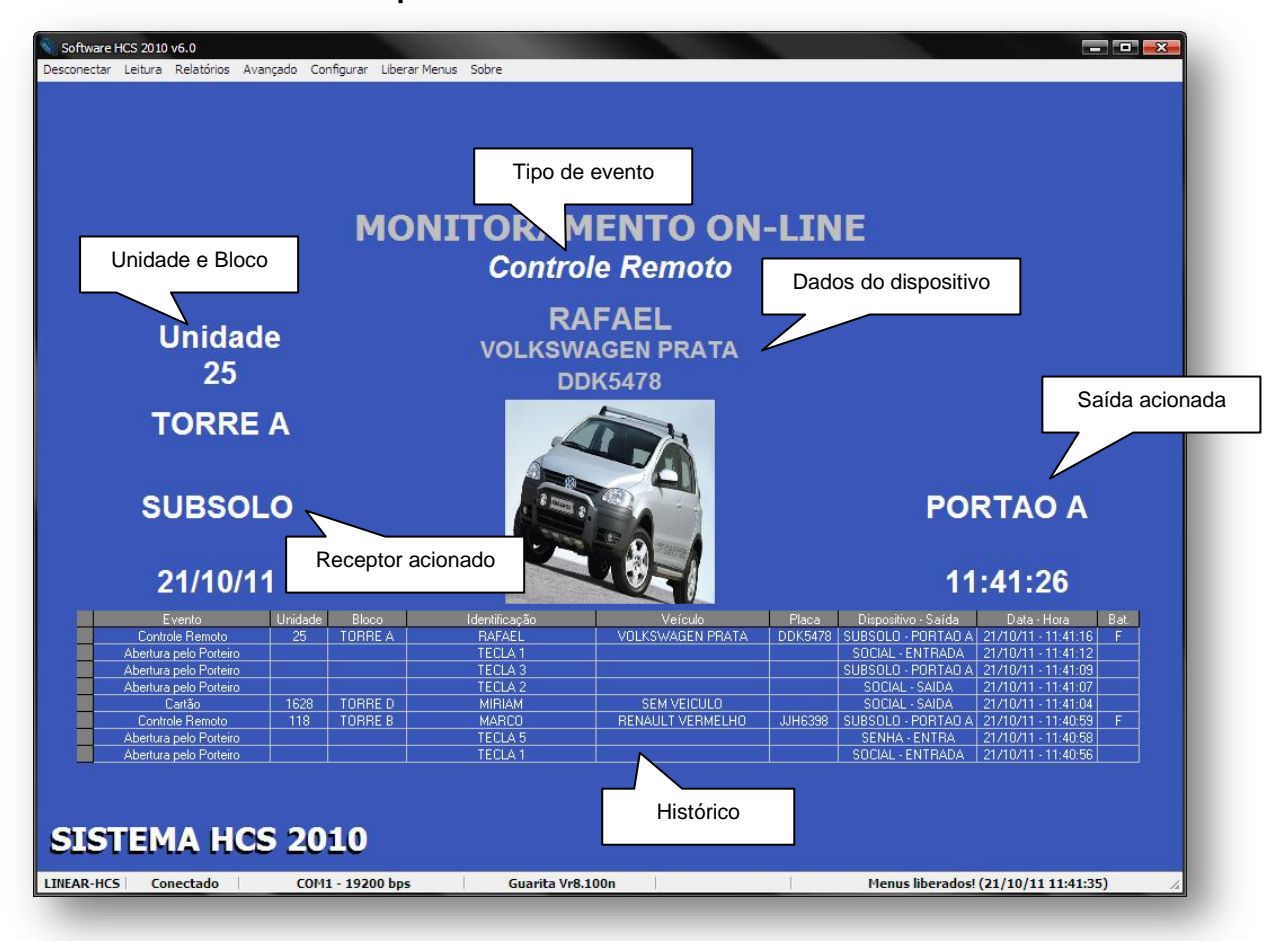

## CONFIGURAÇÃO DO MÓDULO GUARITA

Toda configuração do Módulo Guarita 2010 pode ser feita via software, como segue abaixo:

#### - Programação

Clique no menu **Avançado**, **Módulo Guarita** e selecione a opção **Programação**. A tela a seguir será exibida.

| Programação do Módulo Guarita ×                                  |         |
|------------------------------------------------------------------|---------|
| Geral Teclas Outros Voz e Rótulos Avançado                       | Geral   |
| Pânico                                                           | Configu |
| Botões: Silencioso: Relé(seg.):<br>B1 B2 B3 ♥ B4 Desligado ♥ 5 ♥ | Teck    |
|                                                                  | Teck    |
| Desperta Porteiro                                                | Teck    |
| Tempo acion.: Início (hora): Fim (hora): Relé (seg):             | Teck    |
| Desligado 💌 14 💌 16 💌 3 💌                                        | Teck    |
| Silencioso: Desligado 🗸 🖉 On tampon do rolá                      | Teck    |
| determinam eventos não                                           |         |
| atendidos                                                        |         |
| Alterar                                                          | Alterar |

|       |           | Progr                 | amação d  | lo Móc | ulo Gi | Jarita |        |     | x                |
|-------|-----------|-----------------------|-----------|--------|--------|--------|--------|-----|------------------|
| Geral | Teclas    | Outros                | Voz e R   | ótulos | Ava    | inçad  | 0      |     |                  |
| Con   | figuração | das Tecl              | as        |        | kl     |        | 0-74-  |     | $\neg \parallel$ |
| т.    | l- 1.     | Dispositivi<br>Cartão | 0:        |        | Nun    | n.:    | Saida: |     |                  |
|       | ecia I.   |                       |           |        |        |        |        |     |                  |
| T     | ecla 2:   | Cartão                |           | •      | Ľ      | •      | SA 2   | •   |                  |
| T     | ecla 3:   | Controle              | RF        | •      | 8      | -      | SA 1   | •   |                  |
| T     | ecla 4:   | Controle              | RF        | •      | 8      | -      | SA 2   | •   |                  |
| T     | ecla 5:   | Cartão                |           | •      | 2      | -      | SA 1   | -   |                  |
| T     | ecla 6:   | Cartão                |           | •      | 2      | -      | SA 2   | •   |                  |
|       |           | Teclas Te             | emporizad | as: C  | IFF    | •      | seg.   |     |                  |
| Alter | ar        |                       |           |        |        |        |        | Fed | :har             |

| Programação do Módulo Guarita ×                                                                                                    | Programação do Módulo Guarita ×                                                                                                    |
|----------------------------------------------------------------------------------------------------|----------------------------------------------------------------------------------------------------|
| Geral Teclas Outros Voz e Rótulos Avançado<br>Outras Opções<br>Baudrate (Porta serial): 19200 bps<br>Filtro de eventos on-line (°): Nível 1<br>* Envio de qualquer evento ao PC | Geral       Teclas       Outros       Voz e Rótulos       Avançado         Módulo Voz (Falar:)       Rótulos 'Unidade' (1) e 'Bloco' (2)       Placa do Veículo         Número Rótulo 'Unidade' (1)       Alarmes         Número /Letra Rótulo 'Bloco' (2)       Bateria Fraca         Marca do Veículo       Desperta Porteiro         Cor do Veículo       Voz e Rótulos |
| Tempo de eventos on-line<br>Enviar eventos a cada:<br>0 ▼ minutos<br>Funções utilizadas<br>para o Modem GPRS<br>Fechar                                                          | Rótulos<br>Rótulo 'Unidade' (1):<br>Unidade<br>Rótulos exibidos no<br>Alterar<br>Kótulos exibidos no<br>Módulo Guarita<br>Fechar                                                                                                    |

| Programação do Módulo Guarita ×                                                                                                    |
|----------------------------------------------------------------------------------------------------|
| Geral Teclas Outros Voz e Rótulos Avançado                                                                                                    |
| Baudrate CAN<br>*125 Kbps (500 m)  Constrained by Constraints of the second second secon |
| Sobrepor mensagem de acionamento<br>Não O Sim O Ligado O Desligado                                                                                                    |
| Reentrada (Controle de Vagas)                                                                                                    |
| 💿 Desligado 💿 Sem validação 💿 Com validação                                                                                                    |
|                                                                                                    |
| Alterar                                                                                                    |

Confirme as alterações clicando no botão Alterar.

## - Identificação

Para alterar as linhas 2 e 3 do display do Módulo Guarita 2010, clique no menu **Avançado**, **Módulo Guarita** e selecione a opção **Identificação**. A tela ao lado será exibida.

Confirme as alterações clicando no botão Alterar.

Para alterar os nomes de exibição (labels) dos blocos, receptores e saídas, clique no menu **Avançado**, **Módulo Guarita** e selecione a opção **Labels**. A tela ao lado será exibida.

Confirme as alterações clicando no botão **Gravar**.

|           |     |            |          | Labels do Mó | dulo Guarita |               |   |         |            |   |
|-----------|-----|------------|----------|--------------|--------------|---------------|---|---------|------------|---|
| Receptor  | CAN | Nome atual | Saída 1  | Saída 2      | Saída 3      | Saída 4       |   | Bloco   | Nome atual | 1 |
|           | 1   | REC RF 1   | SAIDA 1  | SAIDA 2      | SAIDA 3      | SAIDA 4       |   | Bloco A | TORRE A    | 1 |
|           | 2   | REC RF 2   | SAIDA 1  | SAIDA 2      | SAIDA 3      | SAIDA 4       |   | Bloco B | TORRE B    | 1 |
|           | 3   | REC RF 3   | SAIDA 1  | SAIDA 2      | SAIDA 3      | SAIDA 4       |   | Bloco C | TORRE C    | 1 |
| Receptor  | 4   | REC RF 4   | SAIDA 1  | SAIDA 2      | SAIDA 3      | SAIDA 4       |   | Bloco D | TORRE D    | 1 |
| RF        | 5   | REC RF 5   | SAIDA 1  | SAIDA 2      | SAIDA 3      | SAIDA 4       |   | Bloco E | TORRE E    | Î |
|           | 6   | REC RF 6   | SAIDA 1  | SAIDA 2      | SAIDA 3      | SAIDA 4       |   | Bloco F | BLOCO F    | Ĩ |
|           | 7   | REC RF 7   | SAIDA 1  | SAIDA 2      | SAIDA 3      | SAIDA 4       |   | Bloco G | BLOCO G    | Ī |
|           | 8   | SUBSOLO    | PORTAO A | PORTAO B     | PANICO       | PANICO        |   | Bloco H | BLOCO H    | Î |
|           | 1   | REC TA 1   | SAIDA 1  | SAIDA 2      | SAIDA 3      | SAIDA 4       | Ξ | Bloco I | BLOCO I    | Ĩ |
|           | 2   | REC TA 2   | SAIDA 1  | SAIDA 2      | SAIDA 3      | SAIDA 4       |   | Bloco J | BLOCO J    | Ī |
|           | 3   | REC TA 3   | SAIDA 1  | SAIDA 2      | SAIDA 3      | SAIDA 4       |   | Bloco K | BLOCO K    |   |
| Receptor  | 4   | TERREO     | PORTAO 1 | PORTAO 2     | PANICO       | PANICO        |   | Bloco L | BLOCO L    | Ī |
| TAG Ativo | 5   | REC TA 5   | SAIDA 1  | SAIDA 2      | SAIDA 3      | SAIDA 4       |   | Bloco M | BLOCO M    | Ī |
|           | 6   | REC TA 6   | SAIDA 1  | SAIDA 2      | SAIDA 3      | SAIDA 4       |   | Bloco N | BLOCO N    |   |
|           | 7   | REC TA 7   | SAIDA 1  | SAIDA 2      | SAIDA 3      | SAIDA 4       |   | Bloco O | BLOCO O    | Î |
|           | 8   | REC TA 8   | SAIDA 1  | SAIDA 2      | SAIDA 3      | SAIDA 4       |   | Bloco P | BLOCO P    | Ī |
|           | 1   | SOCIAL     | ENTRADY  | SAIDA        | VAGO 1       | VAGO 2        |   | Bloco Q | BLOCO Q    |   |
|           | 2   | SENHA      |          | SAI          | VAGO 1       | VAGO 2        |   | Bloco R | BLOCO R    | Î |
|           | 3   |            |          |              | 3            | SAIDA 4       |   | Bloco S | BLOCO S    | Ī |
| Receptor  | 4   | Cao        | da label | pode te      | er 3         | SAIDA 4       |   | Bloco T | BLOCO T    |   |
| Cartão    | 5   | at         | é 8 car  | acteres      | 3            | SAIDA 4       |   | Bloco U | BLOCO U    | Î |
|           | 6   |            | 0 0 001  | 4010100      | 3            | SAIDA 4       |   | Bloco V | BLOCO V    |   |
|           | 7   | i          |          |              | 3            | SAIDA 4       |   | Bloco W | BLOCO W    | Î |
|           | 8   | REC CT 8   | SAIDA 1  | SAIDA 2      | SAIDA 3      | SAIDA 4       | - | Bloco X | BLOCO X    | Î |
| Gravar    |     |            |          | 0%           | Leitu        | ıra concluída |   |         | Fecha      | 2 |

#### - Data e Hora

É possível alterar o relógio do Módulo Guarita 2010 a partir do horário do **Windows**. Para tanto, acesse o menu **Avançado**, **Módulo Guarita**, opção **Alterar Data/Hora**. Confirme a alteração.

## EVENTOS

Os eventos gerados ao Módulo Guarita 2010 são armazenados em sua **memória interna**, em aproximadamente 8.100 posições. Sempre que este limite é atingido, o equipamento automaticamente copia toda memória a um **Cartão SD** devidamente instalado, passando então a sobre-escrever os eventos mais antigos na memória interna. Se o Cartão SD não estiver presente, apenas a memória interna será gerenciada.

Para salvar uma cópia dos eventos no PC, clique no menu **Leitura** e selecione a opção **Eventos**. A tela a seguir será exibida:

Selecione uma das opções de leitura e em seguida, clique no botão **Iniciar**. O software solicitará um local no PC para salvar o arquivo de eventos (extensão **EVT**), sugerindo inclusive o nome do arquivo (data e hora). Clique no botão **Salvar** e aguarde o processo de coleta.

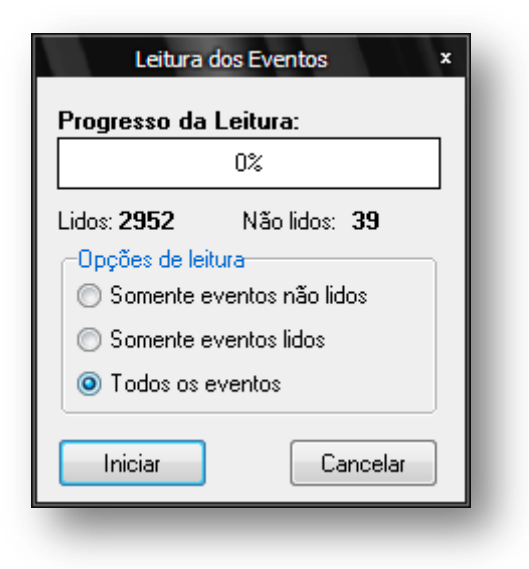

Ao finalizar, será solicitado ao usuário se deseja **visualizar o relatório dos eventos**. Selecione a opção desejada, lembrando que por o arquivo já estar salvo no PC, este pode ser visualizado a qualquer momento pelo menu **Relatórios**.

## DISPOSITIVOS

O Módulo Guarita 2010 permite armazenar até 12.000 dispositivos que incluem Controle Remoto (**RF**), TAG Ativo (**TA**), TAG Passivo (**TP**), Cartão de Proximidade (**CT**) e Senhas de Acesso (**SN**). Cada dispositivo possui informações de unidade e bloco, identificação de 18 caracteres, e dados de veículo (marca, cor e placa).

Para salvar uma cópia dos dispositivos no PC, clique no menu **Leitura** e selecione a opção **Dispositivos**. A tela a seguir será exibida:

Clique no botão **Iniciar**. O software solicitará um local no PC para salvar o arquivo de dispositivos (extensão **DPT**), sugerindo inclusive o nome do arquivo (data e hora). Clique no botão **Salvar** e aguarde o processo de coleta.

| Leitura dos D      | ispositivos × |
|--------------------|---------------|
| Progresso da Le    | itura:        |
| (                  | )%            |
| Quantidade de Disp | oositivos: 7  |
| Iniciar            | Cancelar      |

Ao finalizar, será solicitado ao usuário se deseja **visualizar o relatório dos dispositivos**. Selecione a opção desejada, lembrando que por o arquivo já estar salvo no PC, este pode ser visualizado a qualquer momento pelo menu **Relatórios**.

## RELATÓRIO DE EVENTOS

Ao realizar a leitura dos eventos ou recuperar uma leitura salva, pelo menu **Relatórios**, opção **Eventos**, a janela **Visualizar Eventos** é exibida, conforme imagem a seguir:

Após selecionar os filtros desejados, clique no botão **Visualizar**. O relatório será montado e exibido em tela.

| Visualizar Evento                           | os x                              |
|---------------------------------------------|-----------------------------------|
| Tipo de Evento                              |                                   |
| 🔽 Todos                                     |                                   |
| Controle RF TAG Ativo                       | Cartão                            |
| Desperta Porteiro + Mód. Ligado -<br>Pânico | ⊦ Muda. Programação<br>□ Clonagem |
|                                             | Backups + Hestores                |
| Unidade Específica                          | Faixa de Data                     |
| 🔲 Filtrar                                   | 🔲 Filtrar                         |
| Unidade Bloco<br>0 v TORRE A (A) v          | Inicial: 21/10/2011 💌             |
| Outras Opções                               | Final: 21/10/2011 💌               |
| 🔲 Bateria Fraca                             |                                   |
| Visualizar                                  | Fechar                            |
|                                             |                                   |

## RELATÓRIO DE DISPOSITIVOS

Ao realizar a leitura dos dispositivos ou recuperar uma leitura salva, pelo menu **Relatórios**, opção **Dispositivos**, a janela **Visualizar Dispositivos** é exibida, conforme imagem a seguir:

Após selecionar os filtros desejados, clique no botão **Visualizar**. O relatório será montado e exibido em tela.

| Receptor<br>Todos<br>Controle RF<br>TAG Ativo                 | ✓ Cartão ✓ TAG Passivo                    | √ Senha             |
|---------------------------------------------------------------|-------------------------------------------|---------------------|
| Unidade Específica<br>Filtrar<br>Unidade Bloco<br>TODOS TODOS | Identificação  Filtrar  Identificação (Ma | áx. 18 caracteres): |
| Organizar dispositivos por:<br>Visualizar                     | Tipo, Bloco e Unidade                     | ▼<br>Fechar         |

## PRÉ-VISUALIZAÇÃO

Para os relatórios de eventos e dispositivos, a janela a seguir será exibida:

| Nré-visualização                               |                               |                                                                     |                      |
|------------------------------------------------|-------------------------------|---------------------------------------------------------------------|----------------------|
| <u>I</u> mprimir <u>S</u> alvar <u>E</u> nviar | 🛛 🙀 🛠 🗢 Página 1              | de 66 🔿 🗱 🕞 🖗 94%                                                   | 💌 🕂 🕨 <u>F</u> echar |
| Clique aqui para                               |                               |                                                                     |                      |
| exportar o relatório<br>para PDF               | Configurações<br>de impressão | Primeira página, página anterior,<br>página seguinte, última página |                      |

Nesta tela é possível imprimir o relatório ou exportá-lo para **PDF**, clicando no botão **Salvar**, como mostra a imagem a seguir:

| Usar Filtro: Documento PDF Em seguida, clique aqui para<br>Primeiro selecione o formato de<br>exportação (PDF ou RPF)<br>Páginas de: 1 até 1<br>Seleção<br>Salvar em segundo plano<br>Salvar Cancelar | Salvar<br>Nome do arquivo:                                                               |         |                                                      |                                          |
|----------------------------------------------------------------------------------------------------|------------------------------------------------------------------------------------------|---------|------------------------------------------------------|------------------------------------------|
| <ul> <li>Páginas de: 1 até 1</li> <li>Seleção</li> <li>Salvar em segundo plano</li> <li>Salvar Cancelar</li> </ul>                                                                                    | Usar Filtro: Documento PDF<br>Primeiro selecione o formato de<br>exportação (PDF ou RPF) | <b></b> | Em seguida, cliqu<br>escolher a pasta d<br>nome do a | ue aqui para<br>le destino e o<br>rquivo |
| Salvar em segundo plano                                                                                                    | <ul> <li>Páginas de: 1 até 1</li> <li>Seleção</li> </ul>                                 |         |                                                      |                                          |
|                                                                                                    | Salvar em segundo plano                                                                  | Salvar  | Cancelar                                             |                                          |

Também é possível exportá-lo em formato RPF, padrão do software.

## LEITURA COMPLETA

A opção **Leitura completa** disponível no menu **Leitura** pode ser utilizada como backup do Módulo Guarita 2010, ou como uma maneira de fornecer a terceiros acesso aos relatórios de **eventos** e **dispositivos**, sem precisar instalar o software completo.

Selecione a opção desejada, clique no botão Iniciar e aguarde o processo de leitura. Ao finalizar, será solicitado o local para salvar os arquivos gerados. Após confirmar, a pasta abrirá automaticamente exibindo os arquivos copiados.

| ompleta ×      |
|----------------|
|                |
| )%             |
| 7 dispositivos |
|                |
|                |
|                |
| 🔘 Backup       |
|                |
| Cancelar       |
|                |

Por padrão, a pasta criada recebe como nome a data da leitura, no formato "dia\_mês\_ano". Os arquivos de backup são: **DISP.DPT** (arquivo de dispositivos), **EVENT.EVT** (arquivo de eventos), **PARAM.PAR** (arquivo do multifunção) e **SETUP.STP** (arquivo de labels). Outros arquivos serão exibidos caso seja selecionada a opção **Visualizador**, entre eles o executável **Visualiza 2010.exe**, para visualização por terceiros.

## GERENCIAR DISPOSITIVOS

Pelo software também é possível cadastrar, editar e apagar dispositivos. Para tanto, acesse o menu **Avançado**, **Avançado II**, **Gerenciar Dispositivos**. A tela a seguir será exibida:

| # | Tipo 🛆      | Serial  | Unidade | Bloco       | Identificação | Placa   | Foto |   |
|---|-------------|---------|---------|-------------|---------------|---------|------|---|
| 1 | Controle RF | 400923A | 25      | TORRE A (A) | RAFAEL        | DDK5478 | SIM  |   |
| 2 | Senha       | 741236  | 34      | TORRE A (A) | DANILO        | -       | -    |   |
| 3 | Controle RF | 00002CA | 118     | TORRE B (B) | MARCO         | JJH6398 | -    |   |
| 4 | Cartão      | F10FAB  | 352     | TORRE C (C) | MONICA        | -       | -    |   |
| 5 | TAG Passivo | 846D4E  | 947     | TORRE D (D) | JONAS         | DER3322 | -    |   |
| 6 | Cartão      | B4F491  | 1628    | TORRE D (D) | MIRIAM        | -       | -    |   |
| 7 | TAG Ativo   | OASFDO  | 184     | TORRE E (E) | JULIANA       | HUD4478 | -    |   |
|   |             |         |         |             |               |         |      |   |
|   |             |         |         |             |               |         |      |   |
|   |             |         |         |             |               |         |      |   |
|   |             |         |         |             |               |         |      |   |
|   |             |         |         |             |               |         |      |   |
|   |             |         |         |             |               |         |      |   |
|   |             |         |         |             |               |         |      |   |
|   |             |         |         |             |               |         |      |   |
|   |             |         |         |             |               |         |      |   |
|   |             |         |         |             |               |         |      |   |
|   |             |         |         |             |               |         |      |   |
|   |             |         |         |             |               |         |      |   |
|   |             |         |         |             |               |         |      |   |
|   |             |         |         |             |               |         |      |   |
|   |             |         |         |             |               |         |      |   |
|   |             |         |         |             |               |         |      |   |
|   |             |         |         |             |               |         |      | _ |

#### - Cadastrar dispositivo

Para cadastrar um novo dispositivo, clique no botão **Cadastrar**. Verifique que à direita estarão disponíveis os campos para cadastro.

Existem três formas para preencher os campos do grupo **Dados do dispositivo**:

1. **Manualmente**, selecionando o **Tipo** de dispositivo e preenchendo os campos **Serial** (ou **Senha**, quando aplicável) e **Contador** (apenas para Controle Remoto).

2. Via Módulo Guarita 2010, virando a chave de programação e acionando o dispositivo escolhido na direção do equipamento. Para Controle Remoto, pressione uma vez as teclas B1 e B2 ao mesmo tempo; para Cartão de Proximidade, apenas aproxime o cartão ao equipamento; para TAG Ativo, ligue e desligue a chave do dispositivo. Note que os campos em Dados do dispositivo serão preenchidos automaticamente.

3. Via Leitora de Mesa USB (Desktop Reader), clicando no botão Leitora USB com este ligado a uma porta USB disponível no PC. Acione o dispositivo escolhido na direção da leitora e verifique que os campos em Dados do dispositivo serão preenchidos automaticamente.

Após seguir um dos passos acima, preencha todos os campos em **Dados de cadastro** e por fim clique no botão **Confirmar**. O programa exibirá a mensagem "Dispositivo cadastrado com sucesso!" caso esteja tudo correto; "Memória do Módulo Guarita cheia!" caso o limite de dispositivos seja atingido; "Dispositivo já cadastrado!" caso já houver no equipamento um dispositivo com os mesmos **Dados do dispositivo** associados.

#### - Editar dispositivo

Para editar um dispositivo já cadastrado, selecione-o na lista e clique no botão **Editar**, ou simplesmente clique duas vezes no dispositivo escolhido na lista. O modo de edição será mostrado à esquerda, onde somente os campos do grupo **Dados de cadastro** podem ser alterados.

Confirme a alteração clicando no botão Confirmar.

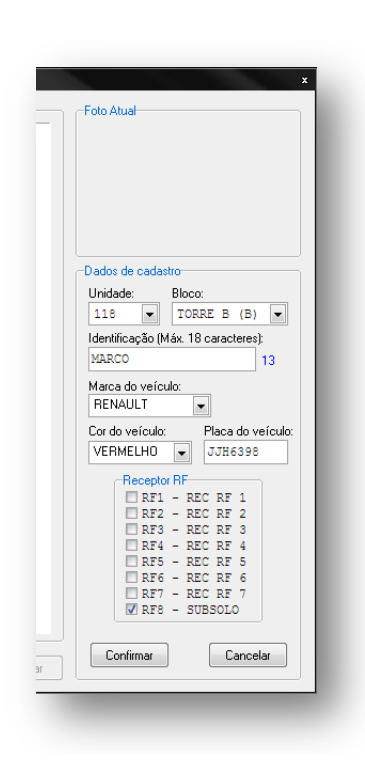

| x                                         |
|-------------------------------------------|
| Dados do dispositivo                      |
| Tipo:                                     |
|                                           |
| Serial (7 dígitos): Contador:             |
| Bateria: Leit.:                           |
| Dados de cadastro                         |
| Unidade: Bloco:                           |
| 0 🔻 TORRE A (A) 💌                         |
| Identificação (Máx. 18 caracteres):<br>18 |
| Marca do veículo:                         |
| SEM VEICULO                               |
| Cor do veículo: Placa do veículo:         |
| AMARELO V                                 |
|                                           |
|                                           |
|                                           |
|                                           |
|                                           |
|                                           |
| Confirmar Cancelar                        |
|                                           |

## - Apagar dispositivo

Para apagar um dispositivo já cadastrado, selecione-o na lista e clique no botão **Apagar**. Uma mensagem de confirmação será exibida, bastando clicar em **Sim** para remover completamente o dispositivo do equipamento.

## - Adicionar e Apagar Foto

É possível associar uma foto a cada dispositivo, para ser exibida no **Monitoramento On-line** durante o acionamento. Para tanto, selecione o dispositivo escolhido e clique no botão **Adicionar Foto**. Selecione a imagem no PC (formatos aceitos: **JPG**, **JPEG** e **BMP**) e clique no botão **Abrir**. Recomenda-se escolher fotos com resolução média e tamanho reduzido, por limitações de exibição no software.

Para remover a foto, selecione o dispositivo escolhido e clique no botão **Apagar Foto**. Confirme a exclusão da foto e esta não será mais exibida no Monitoramento On-line.

## • ATUALIZAÇÃO DOS RECEPTORES

Após cadastrar, editar ou apagar qualquer dispositivo, a atualização dos receptores deve ser executada, para garantir que todas as alterações sejam informadas aos receptores ligados ao Módulo Guarita 2010. Para tanto, ao fechar a janela **Gerenciar Dispositivos**, o programa solicita se o usuário deseja atualizar os receptores. Clique em **Sim** e aguarde o processo de atualização.

Também é possível fazer a atualização via menu Avançado, Avançado II e opção Atualizar Receptores.

## BACKUP E RESTORE

O software disponibiliza opções de cópia de todo o Módulo Guarita 2010 (**Backup**) assim como opções para devolução dessas cópias ao equipamento (**Restore**).

Os backups podem ser realizados individualmente ou em conjunto, utilizando a opção Leitura completa, descrita anteriormente.

#### - Backup Labels

Esta opção possibilita o backup da **identificação** (linhas 2 e 3 do display) e **labels** do Módulo Guarita 2010. Clique no menu **Leitura** e selecione a opção **Backup Labels**. O programa solicitará um local no PC para salvar o arquivo de labels (extensão **STP**), sugerindo inclusive o nome do arquivo (data e hora). Clique no botão **Salvar** e aguarde o processo de coleta.

#### - Backup Recs. Multi.

Esta opção possibilita o backup da **configuração dos Receptores Multifunção** presentes ou não no sistema. Clique no menu **Leitura** e selecione a opção **Backup Recs. Multi.** O programa solicitará um local no PC para salvar o arquivo (extensão **PAR**), sugerindo inclusive o nome do arquivo (data e hora). Clique no botão **Salvar** e aguarde o processo de coleta.

O processo de restore é individual e não é possível enviar ao Módulo Guarita 2010 os eventos salvos. Vale lembrar que nos procedimentos abaixo, as informações serão apagadas e substituídas por novas. Muita atenção ao utilizar estas opções!

#### - Restore Dispositivos

Esta opção envia os **dispositivos** e **programação** salvos no PC (arquivo **DPT**) para o Módulo Guarita 2010. Clique no menu **Avançado**, **Avançado II**, **Restore** e selecione a opção **Dispositivos**. A tela abaixo será exibida:

Clique no botão Enviar e o programa solicitará o arquivo de dispositivos. Selecione o arquivo corretamente e clique no botão Abrir. Aguarde o progresso do envio e ao finalizar, o programa solicitará a Atualização dos Receptores. Em seguida, será solicitada a Sincronização do Módulo Guarita.

| Restore dos Dispositivos                                         | x    |
|------------------------------------------------------------------|------|
| Progresso do envio:                                              |      |
| 0%                                                               |      |
| Dispositivos e Programação do Móo<br>Guarita serão substituídos! | dulo |
| Enviar Cancelar                                                  |      |
|                                                                  |      |
|                                                                  |      |

## - Restore Labels

Esta opção envia a **identificação** e os **labels** do PC ao Módulo Guarita 2010 (arquivo **STP**). Clique no menu **Avançado**, **Avançado II**, **Restore** e selecione a opção **Labels**. A seguinte tela será exibida:

Clique no botão **Enviar** e o programa solicitará o arquivo de labels. Selecione o arquivo corretamente e clique no botão **Abrir**. Aguarde o progresso do envio e ao finalizar, o programa solicitará a **Sincronização do Módulo Guarita**.

| Restore d                       | los Labels                             | x |
|---------------------------------|----------------------------------------|---|
| Progresso do e                  | envio:                                 |   |
|                                 | 0%                                     |   |
| Identificação e<br>Guarita será | e Labels do Módule<br>ão substituídos! | ) |
| Enviar                          | Cancelar                               |   |

#### - Restore Recs. Multi.

Esta opção envia a **programação dos Receptores Multifunção**, do PC ao Módulo Guarita 2010 (arquivo **PAR**). Clique no menu **Avançado**, **Avançado II**, **Restore** e selecione a opção **Rec. Multi.** A seguinte tela será exibida.

Clique no botão **Enviar** e o programa solicitará o **arquivo de programação**. Selecione o arquivo corretamente e clique no botão **Abrir**. Aguarde o progresso do envio e ao finalizar, o programa solicitará a **Atualização dos Receptores**.

| Progresso do envio: | - 1 |
|---------------------|-----|
| 0%                  |     |
| £,0                 |     |
| Enviar              |     |

## CARTÃO SD

O Módulo Guarita 2010 possui duas interfaces para Cartão SD, uma **interna** e outra **externa**. Ambas funcionam como memória de backup, armazenando todas as informações do Módulo Guarita e separando-as por data e hora da operação. Os backups podem ser realizados **manualmente** (pelo menu do próprio equipamento), ou **automaticamente** (sempre quando a memória interna atinge aproximadamente 8.100 eventos). Eles também podem ser devolvidos ao equipamento via menu, acessando a opção de **Restore**.

Os arquivos salvos no Cartão SD estão **codificados**, por isso só podem ser lidos ou alterados via software. Para tanto, as seguintes opções estão disponíveis:

#### - Cartão SD (Guarita)

Esta opção permite ler o conteúdo do Cartão SD (interno ou externo) **diretamente ligado ao Módulo Guarita**, ideal quando o PC não possui interface para este tipo de cartão. Clique no menu **Leitura** e selecione a opção **Cartão SD (Guarita)**. A tela a seguir será exibida.

Selecione a **posição** do Cartão SD e clique no botão **Selecionar**. Aguarde o carregamento das informações onde o programa listará todos os backups realizados. Selecione a data e hora desejadas, e a opção de coleta (com **Visualizador** ou para **Backup**). Clique no botão **Iniciar** e aguarde. Ao finalizar, será solicitado um local para salvar as informações. Após confirmar, a pasta abrirá automaticamente exibindo todos os arquivos copiados, nos moldes da **Leitura completa**.

| Leitura do Cartão SD ×          |
|---------------------------------|
| Seleção do Cartão SD            |
| Externo 💌 Selecionar            |
| Backups efetuados               |
| Data e Hora:                    |
| Identificação do Módulo Guarita |
|                                 |
|                                 |
| <br>Programo: 0%                |
|                                 |
| Visualizador Rackup             |
|                                 |
| Iniciar Cancelar                |
|                                 |

## - Cartão SD (PC)

Esta opção permite ler o conteúdo do Cartão SD ligado **diretamente** ao PC. Acesse o menu **Relatórios** e selecione a opção **Cartão SD (PC)**. A tela a seguir será exibida.

Selecione a **unidade de disco** onde se encontra o Cartão SD e clique no botão **Verificar**. O programa listará todos os backups realizados, bastando selecionar a data e hora desejadas e clicar no botão do relatório que deseja exibir: **Dispositivos** ou **Eventos**. O relatório correspondente será exibido.

| Relatório Cartão SD ×             |
|-----------------------------------|
| -Unidade de disco                 |
| Selecione a unidade do Cartão SD: |
| F: Verificar                      |
| Backups efetuados                 |
| Data e Hora:                      |
| Identificação do Módulo Guarita   |
|                                   |
|                                   |
| Dispositivos Eventos              |
| Fechar                            |

#### - Apagar Backup

É possível apagar de **maneira correta** qualquer backup realizado ao Cartão SD. Para tanto, acesse o menu **Configurar**, **Cartão SD (PC)** e selecione a opção **Apagar Backup**. A tela a seguir será exibida.

Selecione a **unidade de disco** onde se encontra o Cartão SD e clique no botão **Verificar**. O programa listará todos os backups realizados. Selecione a data e hora desejadas e clique no botão **Apagar**. Confirme a exclusão clicando em **Sim**.

## GERENCIAR DISPOSITIVOS OFF-LINE

Em **Gerenciar Dispositivos Off-line**, o usuário tem a opção de cadastrar, editar ou apagar dispositivos **sem comunicação direta** com o Módulo Guarita, podendo executar posteriormente a função **Restore** para gravar as informações no equipamento.

Clique no menu **Configurar** e selecione a opção **Gerenciar Dispositivos Off-line**. A tela a seguir será exibida.

| ipo 🛆       | Serial  | Unidade | Bloco   | Receptores | Identificação | Veículo     |                       |
|-------------|---------|---------|---------|------------|---------------|-------------|-----------------------|
| Controle RF | 400923A | 25      | BLOCO A | 8xxxxxx8   | RAFAEL        | VOLKSWAGEN  |                       |
| ontrole RF  | 00002CA | 118     | BLOCO B | 8xxxxxx8   | MARCO         | RENAULT     |                       |
| Cartão      | F10FAB  | 352     | BLOCO C | 1xxxxxxx   | MONICA        | SEM VEICULO |                       |
| Cartão      | B4F491  | 1628    | BLOCO D | 1xxxxxxx   | MIRIAM        | SEM VEICULO | -Unidade e Bloco      |
| Senha       | 741236  | 34      | BLOCO A | x2xxxxxx   | DANILO        | SEM VEICULO |                       |
| TAG Ativo   | 0A8FD0  | 184     | BLOCO E | xxx4xxxx   | JULIANA       | SUBARU      |                       |
| AG Passivo  | 846D4E  | 947     | BLOCO D | 1xxxxxxx   | JONAS         | MITSUBISH   | U 💌 Apicar            |
|             |         |         |         |            |               |             | Bloco:                |
|             |         |         |         |            |               |             | BLOCO A 🚽 Aplicar     |
|             |         |         |         |            |               |             |                       |
|             |         |         |         |            |               |             | -Alterar Habilitaçãos |
|             |         |         |         |            |               |             |                       |
|             |         |         |         |            |               |             | BEC 2 BEC 6           |
|             |         |         |         |            |               |             | REC. 3 REC. 7         |
|             |         |         |         |            |               |             | 🗖 REC. 4 👘 REC. 8     |
|             |         |         |         |            |               |             |                       |
|             |         |         |         |            |               |             | Aplicar               |
|             |         |         |         |            |               |             |                       |
|             |         |         |         |            |               |             | Remover Veículos      |
|             |         |         |         |            |               |             | Remover               |
|             |         |         |         |            |               |             | Hellover              |
|             |         |         |         |            |               |             |                       |
|             |         |         |         |            |               |             |                       |
|             |         |         |         |            |               |             |                       |
|             |         |         |         |            |               |             |                       |
|             |         | 1       | III     |            |               | •           |                       |
|             |         |         |         |            |               |             |                       |

Utilize o botão **Anexar Dispositivos** para recuperar um arquivo salvo anteriormente. Os botões **Adicionar**, **Editar** e **Apagar** gerenciam individualmente o dispositivo, nos mesmos moldes do **Gerenciar Dispositivos** explanado anteriormente.

À direita estão disponíveis opções para edição em **massa** dos dispositivos. Para selecionar vários ao mesmo tempo, utilize as teclas **SHIFT** ou **CTRL** do teclado.

Ao finalizar as operações, clique no botão Salvar Dispositivos. A tela a seguir será exibida.

Selecionando **Computador**, o programa solicitará uma pasta no PC para salvar o arquivo de dispositivos gerado, no formato **DPT**. Selecione a pasta adequada e clique no botão **Salvar**.

Selecionando **Cartão SD**, o programa salvará uma pasta de backup contendo a lista de dispositivos, **diretamente** no cartão SD, bastando apenas efetuar o **Restore** no próprio Módulo Guarita 2010. O backup será exibido no equipamento com o label de identificação "GRAVACAO OFF-LINE".

| Ocartão SD:                       | x |
|-----------------------------------|---|
| 🔘 Cartão SD: 🛛 🖃 c: [principal] 🔍 |   |
|                                   |   |
| Salvar Cancelar                   | ] |

#### OPÇÕES AVANÇADAS

O software possui ainda algumas funções avançadas, de uso não comum, ideal para técnicos, instaladores ou integradores.

#### - Avançado > Receptores > Acionar Saídas

Permite acionar os relés de cada Receptor (ou Leitora) ligado ao Módulo Guarita 2010.

|                             | Acionar Saídas | ×                           |
|-----------------------------|----------------|-----------------------------|
| Dispositivo:<br>Receptor RF | End. CAN:      | Posição relé:<br>Receptor 🗨 |
| Leitora:<br>Leitora 1 🖃     | Relé 1         | Relé 2                      |
| Fechar                      | Relé 3         | Relé 4                      |

## - Avançado > Receptores > Ativar Modo Remoto

Habilita o modo remoto temporizado nos Receptores. Neste modo, o relé do equipamento ficará totalmente dependente do PC (ao acionar um dispositivo, o relé não atracará automaticamente).

| Dispositivo: | End. CAI    | N:    |
|--------------|-------------|-------|
| Receptor RF  | • 1 •       | ·     |
| Fixo         | Programável |       |
| 90 segundos  | 0 💌 segun   | do(s) |
| Ativar       | Ativar      |       |
|              | Fee         | har   |

#### - Avançado > Receptores > Listar Versões

Exibe as versões de firmware de todos os Receptores ligados ao Módulo Guarita 2010.

| :AN | Controle | TAG Ativo | Cartão  | Catraca | Biometria | TAG Passivo | Teclado |
|-----|----------|-----------|---------|---------|-----------|-------------|---------|
| 1   | -        | -         | v1.302b | -       | -         | -           | -       |
| 2   | -        | -         | v2.006e | -       | -         | -           | -       |
| 3   | -        | -         | -       | -       | -         | -           | -       |
| 4   | -        | -         | -       | -       | -         | -           | -       |
| 5   | -        | -         | -       | -       | -         | -           | -       |
| 6   | -        | -         | -       | -       | -         | -           | -       |
| 7   | -        | -         | -       | -       | -         | -           | -       |
| 8   | v1.700a  | -         | -       | -       | -         | -           | -       |

## - Avançado > Avançado II > Apagar Eventos

Apaga Todos os eventos da memória interna do Módulo Guarita 2010, ou o Último evento gerado (o mais recente).

#### - Avançado > Avançado II > Modo Escuta

Exibe um sniffer serial simplificado para identificação dos acionamentos do Monitoramento On-line (para integradores).

|                                                                                              | Modo Escuta (Comandos On-Line)                                                                                    | x        |
|----------------------------------------------------------------------------------------------|----------------------------------------------------------------------------------------------------|----------|
| 21/10/11 12:12:23 :: 0004 48<br>21/10/11 12:12:25 :: 0004 48<br>21/10/11 12:12:29 :: 0004 48 | 00B4F49112122321101130101C031000 7D<br>0400923A121225211011170019000000 D7<br>500A8FD0121229211011300019000000 DD | ▲ Limpar |
|                                                                                              |                                                                                                    | - Fechar |

Guarita 2010 v6

Cancelar

#### - Configurar > Converter Dispositivos

| Converter Disp                                                                                                    | oositivos ×                                                                                                    | Converter Dispositivos                                                                                                    |
|----------------------------------------------------------------------------------------------------|----------------------------------------------------------------------------------------------------|----------------------------------------------------------------------------------------------------|
| Conversão Direta Conversão de Ar                                                                                                    | quivos                                                                                                    | Conversão Direta Conversão de Arquivos                                                                                                    |
| Comunicação<br>Porta Serial:<br>COM1<br>Abrir Gerenciador de dis<br>2000 para 2010<br>Receptor RF 1<br>Receptor RF 2<br>Receptor RF 3<br>Configuração do Guarita<br>e Dispositivos serão<br>convertidos e<br>substituídos!<br>Iniciar | Baudrate:<br>19200 bps v<br>positivos do Windows<br>2005 para 2010<br>Memória para leitura (2005):<br>Interna (Padrão) v<br>Display, Configuração do<br>Guarita, Labels e<br>Dispositivos serão<br>convertidos e<br>substituídos!<br>Iniciar | Conversão de Dispositivos<br>Guarita 2000 Guarita 2005 Guarita<br>Conversão de Labels<br>Guarita 2005 Guarita 2010 v6<br>Corrigir Dispositivos (remove dispositivos inválidos)<br>Cartão somente para Rec. CT Abrir |

Permite migrar as informações de um Módulo Guarita 2000 ou Módulo Guarita 2005, para o novo Módulo Guarita 2010. A Conversão Direta é utilizada quando o usuário possuir os dois Módulos Guaritas em bancada. Já a Conversão de Arquivos é baseada nos arquivos de dispositivos e labels presentes no PC.

#### - Configurar > Atualizar Firmware

Permite atualizar o firmware dos equipamentos, contendo correções e atualizações para o sistema. Utilize esta opção com o máximo de cuidado e sempre com versões oficiais disponibilizadas pela Linear-HCS.

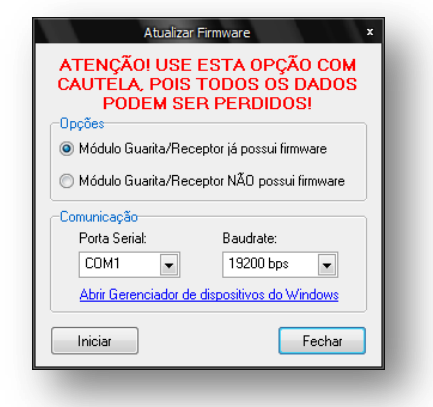

## PROBLEMAS E SOLUÇÕES

O problema mais comum que pode ocorrer é com relação à comunicação entre o PC e o Módulo Guarita 2010, conforme a mensagem abaixo:

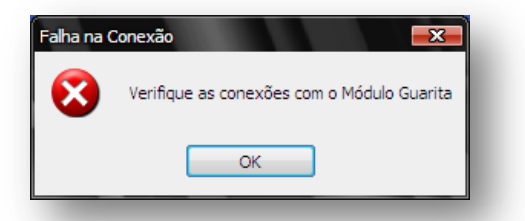

Neste caso, verifique se o Cabo de Comunicação está bem conectado e caso haja um Conversor Serial-USB entre as conexões, verifique se está funcional e completamente instalado no PC.

É possível verificar a integridade da Porta Serial em um teste simples efetuado via software. Clique no menu **Configurar** e selecione a opção **Testar Porta Serial**. A janela a seguir será exibida:

| Testar Porta Serial ×                                                                 |
|---------------------------------------------------------------------------------------|
| Conector Molex 3 vias fêmea<br>(Módulo Guarita)<br>Conector DB-9 fêmea<br>(RS 232-PC) |
| Faça um jumper entre os pinos 2 e 3 do Conector Molex, conforme figura acima.         |
| Abrir Gerenciador de dispositivos do Windows                                          |
| Porta Serial: COM1 Testar Fechar                                                      |

Desconecte a extremidade do Cabo de Comunicação ligada ao Módulo Guarita e faça um **jumper** (curto) com um fio entre os pinos 2 e 3 do conector, como mostra a figura. Em seguida, selecione a **Porta Serial** correspondente e clique no botão **Testar**. O programa exibirá uma mensagem com o resultado do teste.

Problemas com instabilidade nas operações, como leituras incompletas e erros aleatórios também estão relacionados à conexão. Efetue os testes acima e se possível, faça testes utilizando outro PC.

# Se mesmo assim os problemas persistirem, entre em contato com o nosso suporte técnico pelo telefone (11) 2823-8800.